# ขั้นตอนการยื่นคำขอขึ้นทะเบียนและรับใบอนุญาตเป็นผู้ประกอบวิชาชีพเภสัชกรรม

- 1. เข้าไปที่เว็บไซต์สภาเภสัชกรรม https://www.pharmacycouncil.org
- 2. เลือก "**สภ.12 / สภ.17**"

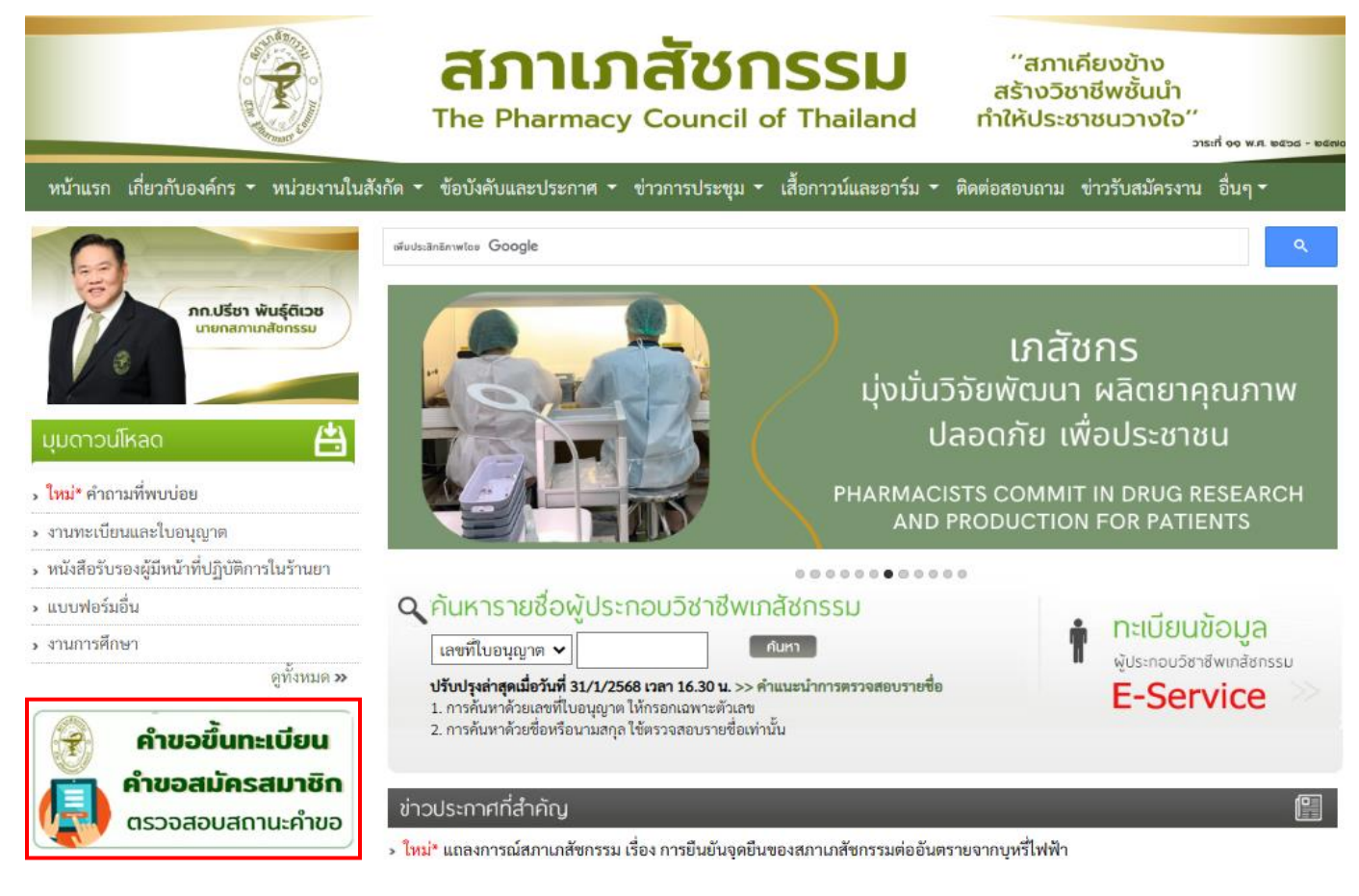

## กรอกเลขที่บัตรประชาชน และรหัสประจำตัวผู้สอบ แล้วกดปุ่ม "เข้าสู่ระบบ"

| and a state of the state of the | สภาเภสัชกรรม<br>The Pharmacy Council of Thailand                                                                                                    | "สภาฯเข้มแข็ง<br>วิชาชีพก้าวหน้า<br>ชาวประชาวางใจ" | วาระที่ 10 พ.ศ. 2565 - 256 |
|----------------------------------------------------------------------------------------------------|----------------------------------------------------------------------------------------------------|----------------------------------------------------|----------------------------|
| หน้าแรก เกี่ยวกับองค์กร 🕆 หน่วยงานในสังกัด 🕇                                                                                                    | ข้อบังคับและประกาศ 👻 ข่าวการประชุม 👻 เสื้อกาวน์และอาร์ม 👻                                                                                                    | ิ ติดต่อสอบถาม ข่าวรับสมัครงา                      | น อื่นๆ 🕶                  |
| ** หากท่านยังไ                                                                                                    | คำขอขึ้นทะเบียนและรับใบอนุญาตเป็นผู้ประกอบวิชาชีพเภสัชกรรม<br>ม่ได้สมัครเป็นสมาชิกสภาเภสัชกรรม กรุณาทำการสมัครสมาชิกก่อนยื่นคำขอขึ้<br><u>ยื่นคำขอสมัครเป็นสมาชิกสภาเภสัชกรรม (สภ.12)</u>                            | นทะเบียนา **                                       |                            |
| ประเภทบัตร<br>เลขที่บัตรประชาชน/พาสปอร์ต<br>รหัสประจำตัวผู้สอบ                                                                                                    | <ul> <li>บัตรประชาชน (พาสปอร์ต (สำหรับต่างชาติ)</li> <li>บัตรประชาชน / พาสปอร์ต (เฉพาะต่างชาติ)</li> <li><u>ขั้นตอนการยื่นคำขอขั้นทะเบียนและรับใบอนุญาตเป็นผู้ประกอบวิชาขีพเกล้า</u></li> <li>เข้าสู่ระบบ</li> </ul> | <u>102211</u>                                      |                            |
| ติดต่อสอบถ                                                                                                    | ามรายละเอียดเพิ่มเติมได้ที่ สำนักงานเลขาธิการสภาเภสัชกรรม โทรศัพท์ 0 25                                                                                                    | 91 9992-5                                          |                            |

# 3.1 <u>กรณีไม่เคยสมัครเป็นสมาชิกสภาเภสัชกรรม</u>

ให้ดำเนินการยื่นคำขอสมัครเป็นสมาชิกสภาเภสัชกรรม (สภ.12) ก่อน ดังนี้

\*\* กรุณายื่นคำขอสมัครเป็นสมาชิกเภสัชกรรม (สภ.12) <u>ให้เรียบร้อยก่อน</u> ทำการยื่นคำขอขึ้นทะเบียนและ รับใบอนุญาตเป็นผู้ประกอบวิชาชีพเภสัชกรรม (สภ.17) \*\*

# 3.1.1) เลือก "ยื่นคำขอสมัครเป็นสมาชิกสภาเภสัชกรรม (สภ.12)"

|                                                                                  | สภาเภสัชกรรม<br>The Pharmacy Council of Thailand                                                                                                    | "สภาฯเข้มแข็ง<br>วิชาชีพก้าวหน้า<br>ชาวประชาวางใจ"<br>วระส 10 พ.ศ. 2565 | - 254 |
|----------------------------------------------------------------------------------|----------------------------------------------------------------------------------------------------|-------------------------------------------------------------------------|-------|
| หน้าแรก เกี่ยวกับองค์กร - หน่วยงานในสังกัด -                                     | ข้อบังคับและประกาศ 🔻 ข่าวการประชุม 🔻 เสื้อกาวน์และอาร์ม                                                                                                    | <ul> <li>ติดต่อสอบถาม ข่าวรับสมัครงาน อื่นๆ ▼</li> </ul>                |       |
| ** หากท่านยังไ<br>ประเภทบัตร<br>เลขที่บัตรประชาชน/พาสปอร์ต<br>รหัสประจำตัวผู้สอบ | คำขอขึ้นทะเบียนและรับใบอนุญาตเป็นผู้ประกอบวิชาซีพเภสัชกรรม<br>ม่ได้สมัครเป็นสมาชิกสภาเภสัชกรรม กรุณาทำการสมัครสมาชิกก่อนยื่นคำขอ<br><u>ยื่นคำขอสมัครเป็นสมาชิกสภาเภสัชกรรม (สภ.12)</u><br><ul> <li>• บัตรประชาชน ○ พาสปอร์ต (สำหรับต่างชาติ)</li> <li>• บัตรประชาชน / พาสปอร์ต (แฉพาะต่างชาติ)</li> <li>• บัตรประชาชน / พาสปอร์ต (แฉพาะต่างชาติ)</li> <li>• บัตรประชาชน / พาสปอร์ต (แฉพาะต่างชาติ)</li> <li>• บัตรประชาชน / พาสปอร์ต (แฉพาะต่างชาติ)</li> <li>• บัตรประชาชน / พาสปอร์ต (แฉพาะต่างชาติ)</li> <li>• บัตรประชาชน / พาสปอร์ต (แฉพาะต่างชาติ)</li> <li>• บัตรประชาชน / พาสปอร์ต (แฉพาะต่างชาติ)</li> <li>• บัตรประชาชน / พาสปอร์ต (แฉพาะต่างชาติ)</li> </ul> | ขึ้นทะเบียนา **<br>สัขกรรม                                              |       |
| ติดต่อสอบถ                                                                       | ามรายละเอียดเพิ่มเดิมได้ที่ สำนักงานเลขาธิการสภาเภสัชกรรม โทรศัพท์ 0 2                                                                                                    | 2591 9992-5                                                             |       |

3.1.2) กรอกเลขที่บัตรประชาชน หรือ พาสปอร์ต (กรณีเป็นชาวต่างชาติ) และสถาบันที่จบการศึกษา แล้วกดปุ่ม "**เข้าสู่ระบบ**"

| A Contraction                     | (== 10) | <sup>ท เขอสมัครสมาจิ<br/>สภ.12</sup> |
|-----------------------------------|---------|--------------------------------------|
| คาขอสมครเบนสมาชกสภาเภสชกรรม       | (สภ.12) |                                      |
| เลขทีบัตรประชาชน/ พาสปอร์ต *      |         |                                      |
| เลขที่บัตรประชาชน                 |         | L                                    |
| สำเร็จการศึกษาจากสถาบันการศึกษา * |         |                                      |
| โปรดเลือก                         | ~       |                                      |
|                                   |         |                                      |

3.1.3) ตรวจสอบข้อมูลผู้สมัครและกรอกข้อมูลให้ถูกต้องครบถ้วน ประกอบด้วย

- 1. ข้อมูลผู้สมัครสมาชิก
- 2. ที่อยู่ตามบัตรประชาชน

4. ที่อยู่ติดต่อได้

3. สถานที่ปฏิบัติงานปัจจุบัน

|                                                                                               | in oothonoto atta                 |                                   |                                                                                                    |           |
|-----------------------------------------------------------------------------------------------|-----------------------------------|-----------------------------------|----------------------------------------------------------------------------------------------------|-----------|
| ม้อมูลผู้สมัครสมาชิก                                                                          |                                   |                                   |                                                                                                    |           |
| ມຳหน້າ                                                                                        | ชื่อภาษาไทย                       |                                   | นามสกุลภาษาไทย                                                                                                  |           |
| ~                                                                                             | ·                                 |                                   | discussion in the second second second second second second second second second second second second second se |           |
| บัตรประจำตัวประชาชน                                                                           |                                   | เลขพาสปอร์ต                       |                                                                                                    |           |
|                                                                                               |                                   |                                   |                                                                                                    |           |
| ร็จการศึกษาจากสถาบันการศึกษา                                                                  |                                   | วันที่จบ *                        | เดือน *                                                                                                    | ปี พ.ศ. * |
| and the set of the first state                                                                | ~                                 | โปรดเลือก 🗸                       | ้ โปรดเลือก 🗸                                                                                                   | โปรดเลือก |
| เว้นที่ * เดือน *                                                                             | ปี พ.ศ. *                         | สัญชาติ *                         | เชื้อชาติ *                                                                                                    | ศาสนา *   |
| · · · · · · · · · · · · · · · · · · ·                                                         | ~                                 | ไทย 🗸                             | ้ โปรดเลือก 🗸                                                                                                   | โปรดเลือก |
| Ja *ให้ระบุได้เพียง 1 อีเมล เพื่อการติดต่อและรับรหัสผ่าน                                      | เบอร์โทรศัพท์มือถือที่ติดต่อได้ ' | ้ำกรอกเบอร์โทรศัพท์มือถือ 10 หลัก | Line ID                                                                                                    |           |
| เมล                                                                                           | เบอร์โทรศัพท์มือถือที่ติดต่อได    | ŝ                                 | Line ID                                                                                                    |           |
|                                                                                               |                                   |                                   |                                                                                                    |           |
| าอยู่ตามบตรบระชาชน                                                                            |                                   |                                   |                                                                                                    |           |
| n *                                                                                           | หมู่บ้าน / อาคาร                  |                                   | หมู่ที่                                                                                                    |           |
| งขที                                                                                          | หมู่ป้าน / อาคาร                  |                                   | កររ៉ូពី                                                                                                    |           |
| วก/ซอย                                                                                        | ถนน *                             |                                   | ตำบล *                                                                                                    |           |
| เรอก/ซอย                                                                                      | ถนน                               |                                   | ตำบล                                                                                                    |           |
| กอ *                                                                                          | จังหวัด *                         |                                   | รหัสไปรษณีย์ *                                                                                                  |           |
| าเภอ                                                                                          | โปรดเลือก                         | ~                                 | <ul> <li>รหัสไปรษณีย์</li> </ul>                                                                                |           |
| วก/ชอย<br>เรอก/ชอย<br>กก *                                                                    | ถนน *<br>ถนน<br>จังหวัด *         |                                   | ตำบล *<br>ตำบล<br>รหัสไปรษณีย์ *                                                                                |           |
|                                                                                               | โปรดเลือก                         |                                   | รหัสไปรษณีย์                                                                                                    |           |
|                                                                                               |                                   |                                   |                                                                                                    |           |
| ายเลขโกรศัพท์                                                                                 |                                   |                                   |                                                                                                    |           |
|                                                                                               |                                   |                                   |                                                                                                    |           |
| เขฐถานใช้เสาะเทลัชกรรมติดต่อ * 🦳 ที่อยู่ตามบัตรประ<br>สถานที่ปฏิบัติงาน<br>อสถานที่ปฏิบัติงาน | ะชาชน 🔿 สถานที่ปฏิบัติงาน 🔿       | อื่น ๆ (โปรดระบุ)                 |                                                                                                    |           |
|                                                                                               | หมู่บ้าน / อาคาร                  |                                   | หมู่ที่                                                                                                    |           |
| ลขที่                                                                                         | หมู่บ้าน / อาคาร                  |                                   | หมู่ที่                                                                                                    |           |
| ວກ/ສວຍ                                                                                        | ถนน *                             |                                   | ตำบล *                                                                                                    |           |
| เรอก/ซอย                                                                                      | ถนน                               |                                   | ตำบล                                                                                                    |           |
| กอ *                                                                                          | จังหวัด *                         |                                   | รหัสไปรษณีย์ *                                                                                                  |           |
| าเภอ                                                                                          | โปรดเลือก                         | ·                                 | <ul> <li>รหัสไปรษณีย์</li> </ul>                                                                                |           |
| ายเลขโทรศัพท์ *                                                                               |                                   |                                   |                                                                                                    |           |
|                                                                                               |                                   |                                   |                                                                                                    |           |
| มายเลขไทรศัพท์                                                                                |                                   |                                   |                                                                                                    |           |

#### 3.1.4) เลือกขอสมัครเป็นสมาชิกสภาเภสัชกรรม แล้วกดปุ่ม "<mark>ยืนยันการยื่นใบคำขอ</mark>"

| กื่อย่อวมมัดรูประชาชน 🦳 สถานกี่ปลิมัติงาน 🦳 อื่น ๆ (ไ | (11/202                                                                                                    |                                                             |
|-------------------------------------------------------|----------------------------------------------------------------------------------------------------|-------------------------------------------------------------|
|                                                       | and and a second second second second second second second second second second second second second second se           |                                                             |
|                                                       |                                                                                                    |                                                             |
| หมู่บ้าน / อาคาร                                      | หมู่ที่                                                                                                    |                                                             |
| หมู่บ้าน / อาคาร                                      | หมู่ที่                                                                                                    |                                                             |
| ถนน *                                                 | ต้าบล *                                                                                                    |                                                             |
| ถนน                                                   | ตำบล                                                                                                    |                                                             |
| จังหวัด *                                             | รหัสไปรษณีย์ *                                                                                                    |                                                             |
| โปรดเลือก                                             | 🗸 รหัสไปรษณีย์                                                                                                    |                                                             |
|                                                       |                                                                                                    |                                                             |
|                                                       |                                                                                                    |                                                             |
| า้วนตามมาตรา 12 แห่งพระราชบัญญัติวิชาชีพเภสัชกรรม พ.ศ | 2537 และได้แนบหลักฐานตามข้อบังคับสภาเภสัชกรรม ว่าด้วยการ                                                                 | เป็นสมาชิกสภาเภสัชกรรม                                      |
|                                                       | ที่อยู่ตามบัตรประชาชน (สถานที่ปฏิบัติงาน (นั่<br>หมู่บ้าน / อาการ<br>กมน *<br>กมน<br>อังหวัด *<br>โปรดเลือก<br>ไปรดเลือก | ที่อยู่ตามขัตรประชาชนสถานที่ปฏิบัติงานอื่น ๆ (ไปรดระบุ)<br> |

#### 3.1.5) กดปุ่ม "**พิมพ์ใบชำระเงิน**" และชำระค่าธรรมเนียม

้ (สามารถชำระเงินได้ทันที่ผ่าน Mobile Banking ทุกธนาคาร หรือ นำไปชำระภายหลังเป็นเงินสดได้ที่เคาน์เตอร์ธนาคารกรุงไทยเท่านั้น)

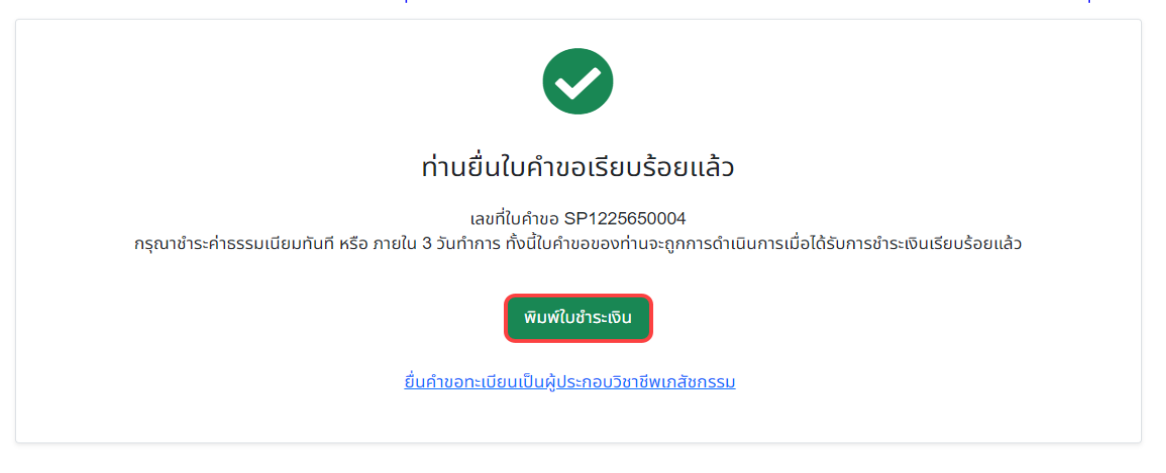

# 3.1.6). เลือก "ยื่นคำขอขึ้นทะเบียนและรับใบอนุญาตเป็นผู้ประกอบวิชาชีพเภสัชกรรม" <u>ต่อได้ทันท</u>ี

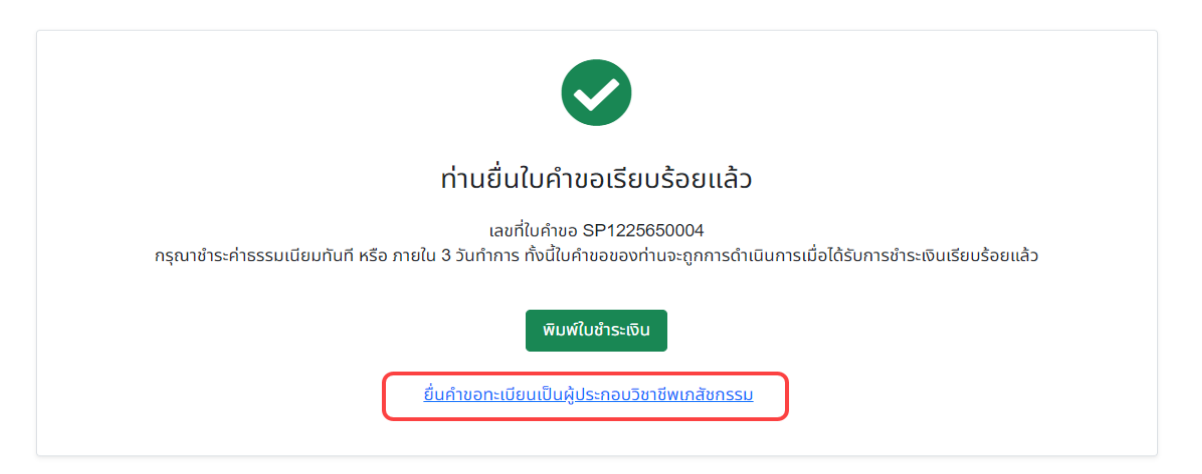

3.2 <u>กรณีสมัครเป็นสมาชิกสภาเภสัชกรรมแล้ว</u>

ให้ "ยื่นคำขอขึ้นทะเบียนและรับใบอนุญาตเป็นผู้ประกอบวิชาชีพเภสัชกรรม"

 เลือกประเภทบัตร กรอกเลขที่บัตรประชาชน หรือ พาสปอร์ต (กรณีเป็นชาวต่างชาติ) และรหัสประจำตัวผู้สอบ แล้วกดปุ่ม "เข้าสู่ระบบ"

|         | STATE OF                                                       | สภาเภสัชกรรม<br>The Pharmacy Council of Thailand                                                                                                    | "สภาฯเข้มแข็ง<br>วิชาชีพก้าวหน้า<br>ชาวประชาวางใจ"<br>วาระที่ 10 พ.ศ. 2565 - 256 |
|---------|----------------------------------------------------------------|----------------------------------------------------------------------------------------------------|----------------------------------------------------------------------------------|
| หน้าแรก | เกี่ยวกับองค์กร 🔹 หน่วยงานในสังกัด 👻                           | ข้อบังคับและประกาศ 🔹 ข่าวการประชุม 👻 เสื้อกาวน์และอาร์ม                                                                                                    | <ul> <li>ติดต่อสอบถาม ข่าวรับสมัครงาน อื่นๆ </li> </ul>                          |
|         | ** หากท่านยังไ                                                 | คำขอขึ้นทะเบียนและรับใบอนุญาตเป็นผู้ประกอบวิชาชีพเภสัชกรรม<br>มีดัสมัครเป็นสมาชิกสภาเภสัชกรรม กรุณาทำการสมัครสมาชิกก่อนยื่นคำขอ <sup>เ</sup><br><u>ยื่นคำขอสมัครเป็นสมาชิกสภาเกสัชกรรม (สภ.12)</u>     | ขึ้นทะเบียนฯ **                                                                  |
|         | ประเภทบัตร<br>เลขที่บัตรประชาชน/พาสปอร์ต<br>รหัสประจำตัวผู้สอบ | <ul> <li>บัตรประชาขน พาสปอร์ต (สำหรับต่างขาติ)</li> <li>บัตรประชาขน / พาสปอร์ต (เฉพาะต่างขาติ)</li> <li>ขึ้นคอนการยื่นคำขอขึ้นทะเบียนและรับใบอนุญาตเป็นผู้ประกอบวิชาชีพมาส์<br/>เข้าสู่ระบบ</li> </ul> | <u>รัชกรรม</u>                                                                   |
|         | ติดต่อสอบถ                                                     | มรายละเอียดเพิ่มเติมได้ที่ สำนักงานเลขาธิการสภาเภสัชกรรม โทรศัพท์ 0 2                                                                                                    | 591 9992-5                                                                       |

กดปุ่มเขียนใบคำขอ "สภ.17 คำขอขึ้นทะเบียนและรับใบอนุญาตเป็นผู้ประกอบวิชาชีพเภสัชกรรม"

|                                                          |                        |                                        | ค่าขอขึ้นทะเบียนและรับใบอนุญาตเป็นผู้ประกอบวิชาชีพเ     | ภสัชกรรม                  |                   |
|----------------------------------------------------------|------------------------|----------------------------------------|---------------------------------------------------------|---------------------------|-------------------|
|                                                          | เลข<br>รหัส            | ที่บัตรประชาชน<br>เประจำตัวผู้สอบ      | ออกจากระบบ                                              |                           |                   |
| เลือกใช้บริการเ                                          | คำขอผ่านระบบ           | E-service                              | สภ.17 คำขอขึ้นทะเบียนและรับใบอนุญาตเป็นผู้ประกอบวิชาชีพ | แภสัชกรรม 🗸 เขียนใบคำขอ   |                   |
| ประวัติการยืนศ <sup>ู</sup><br>พบจำนวน <mark>1</mark> รา | ำขอสภาเภสัชกร<br>ายการ | 5531                                   |                                                         |                           |                   |
| หมายเลข<br>คำขอ                                          | วันที่เขียน<br>คำขอ    |                                        | แบบฟอร์มคำขอ                                            | การข่าระเงิน              | สถานะดำเนินการ    |
|                                                          |                        | สภ.12 คำขอสมัครเป็น<br>พิมพ์ใบชำระเงิน | สมาชิกสภาเภสัชกรรม                                      | รอตรวจสอบการ<br>ช่าระเงิน | ระหว่างด่าเนินการ |
|                                                          |                        |                                        |                                                         |                           |                   |

# 6. ตรวจสอบและกรอกข้อมูลผู้ยื่นคำขอ ให้ถูกต้องครบถ้วน แล้วกดปุ่ม "ดำเนินการต่อ"

|                                  |              |                      |                |             |    |              | เขียนที่ | E-Service |
|----------------------------------|--------------|----------------------|----------------|-------------|----|--------------|----------|-----------|
| เลขบัตรประจำตัวประชาชเ           | u 🖉          |                      | เลขประ         | จำตัวผู้สอบ |    |              |          |           |
| ขั้นตอนที่ 1 ตรวจสอบข้อมู        | ลผู้ยื่นคำขอ |                      |                |             |    |              |          |           |
| ข้อมูลผู้ประกอบวิชาชีพเภ         | สัชกรรม      |                      |                |             |    |              |          |           |
| คำนำหน้า (TH)                    |              |                      | ชื่อ (TH)      |             |    | นามสกุล (TH) |          |           |
| คำนำหน้า (EN)                    | ~            | ]                    | ชื่อ (EN)      | -           |    | นามสกุล (EN) |          |           |
| วันเดือนปีเกิด                   |              |                      | อายุ           |             | ปี |              |          |           |
| สัญชาติ                          |              |                      | เชื้อชาติ      |             |    | ศาสนา        |          |           |
| สำเร็จการศึกษาจาก                |              |                      | ปีการศึกษา     |             |    | เมื่อวันที่  |          |           |
| ที่อยู่ตามบัตรประชาชน            |              |                      |                |             |    |              |          |           |
| เลขที่                           |              | <b>*</b>             | หมู่บ้าน/อาคาร |             |    | หมู่ที่      |          |           |
| ตรอก/ซอย                         |              | ]                    | ถนน            |             |    | ตำบล/แขวง    |          | *         |
| อำเภอ/เขต                        |              | *                    | จังหวัด        | ~           | *  | รหัสไปรษณีย์ |          | *         |
| ที่อยู่ปัจจุบัน/ที่อยู่ติดต่อได้ |              |                      |                |             |    |              |          |           |
| บ้านเลขที่                       |              | *                    | หมู่บ้าน/อาคาร |             |    | หมู่ที่      |          |           |
| ตรอก/ซอย                         |              | ]                    | ถนน            |             | *  | ตำบล/แขวง    |          | *         |
| อำเภอ/เขต                        |              | ]*                   | จังหวัด        | ~           | ×  | รหัสไปรษณีย์ |          | *         |
| โทรศัพท์                         |              | ]                    | มือถือ         |             | *  | E-mail       |          | *         |
| สถานที่ปฏิบัติงานปัจจุบัน        |              |                      |                |             |    |              |          |           |
| ชื่อสถานที่ปฏิบัติงาน            |              | ]* ⊡ไม่ได้ปฏิบัติงาน |                |             |    |              |          |           |
| เลขที่                           |              | *                    | หมู่บ้าน/อาคาร |             |    | หมู่ที่      |          |           |
| ตรอก/ซอย                         |              | ]                    | ถนน            |             | ×  | ตำบล/แขวง    |          | *         |
| อำเภอ/เขต                        |              | )*                   | จังหวัด        | ~           | *  | รหัสไปรษณีย์ |          | *         |
| โทรศัพท์                         |              | ]                    |                |             |    |              |          |           |
|                                  |              |                      | ดำเนินการต่อ   |             |    |              |          |           |

#### สภ.17 คำขอขึ้นทะเบียนและรับใบอนุญาตเป็นผู้ประกอบวิชาชีพเภสัชกรรม

# กดปุ่ม "Choose File" เพื่อเลือกไฟล์เอกสารหลักฐาน แล้วกดปุ่ม "อัพโหลด"

โดยเอกสารหลักฐานที่ใช้ประกอบการยื่นคำขอฯ นั้น <u>ให้รวมเอกสารทั้งหมดอยู่ใน**ไฟล์เดียวกัน ในรูปแบบ** .pdf</u>

| ขั้นตอนที่ 2. มีความประสงค์จะของ<br>และพร้อมนี้ ได้แนบหลักฐานตามข้ | ขึ้นทะเบียนและรับใบอนุญาตเป็นผู้ประกอบวิชาซีพเภสัชกรรม ข้าพเจ้าขอรับรองว่ามีความรู้และมีคุณสมบัติครบถ้วนตามตามกฎหมายว่าด้วยวิชาซีพเภสัชกรรม<br>อบังคับสภาเภสัชกรรมว่าด้วยการขึ้นทะเบียนและการออกใบอนุญาตให้เป็นผู้ประกอบวิชาซีพเภสัชกรรมมาพร้อมคำขอนี้ เพื่อประกอบการพิจารณา คือ |
|--------------------------------------------------------------------|----------------------------------------------------------------------------------------------------|
|                                                                    | 🗹 (1) สำเนาบัตรประจำตัวประชาชน จำนวน 1 ฉบับ                                                                                                    |
|                                                                    | 🗹 (2) สำเนาทะเบียนบ้าน จำนวน 1 ฉบับ                                                                                                    |
|                                                                    | 🗹 (3) หนังสือรับรองการสำเร็จการศึกษา หรือ สำเนาปริญญาบัตร จำนวน 1 ฉบับ                                                                                                    |
|                                                                    | 🗹 (4) ใบรับรองแพทย์ (ตามแบบฟอร์มที่สภาเภสัชกรรมกำหนด)                                                                                                    |
|                                                                    | 🗹 (5) รูปถ่ายปัจจุบัน ไม่เกิน 6 เดือน ขนาดมาตรฐาน พอดีกรอบ พื้นหลังสีพื้นเรียบ แสงและภาพคมขัด (ไม่เบลอ)                                                                                                    |
|                                                                    | หน้าตรง ตัวตรง ยิ้มได้เล็กน้อย แต่งกายชุดสุภาพ ไม่สวมหมวกและแว่นตาดำ ไม่ใช้รูปสติ๊กเกอร์หรือโพลารอยด์                                                                                                    |
|                                                                    | 🗆 (6) เอกสารอื่น ๆ (ถ้ามี)                                                                                                    |
|                                                                    | อัพโหลดไฟล์เอกสารสำเร็จเรียบร้อยแล้ว                                                                                                    |
| ไฟล์เอกสารหลักฐาน *                                                | เลือกไฟล์ อัพโหลด<br>กรุณาแนบไฟล์เอกสารหลักฐานตามที่ระบุไว้ข้างดันไห้ครบถ้วนในรูปแบบ .pdf ขนาดไม่เกิน 2 Mb (รวมเอกสารทั้งหมดอยู่ในไฟล์เดียวกัน)                                                                                                    |

ประวัติการยื่นคำขอ | ออกจากระบบ

้ 8. กดปุ่ม "Choose File" เลือกไฟล์รูปถ่าย (<u>นามสกุล</u> .jpg <u>ตัวเล็กเท่านั้น</u>) แล้ว กดปุ่มอัพโหลด

# \*\*ข้อควรปฏิบัติในการแนบรูปถ่าย เพื่อติดใบอนุญาตประกอบวิชาชีพเภสัชกรรม\*\*

ภาพต้องพอดีกรอบ (สัดส่วนภาพให้อยู่ประมาณช่วงหน้าอก <u>ตามรูปตัวอย่าง</u>) ต้องไม่เห็นขอบ หรือ กรอบของภาพ พื้นหลังสีพื้นเรียบ แสง และ ภาพคมชัด หน้าตรง ตัวตรง ยิ้มได้เล็กน้อย แต่งกายชุดสุภาพ ไม่สวมหมวกและแว่นตาดำ ไม่ใช้รูปสติ๊กเกอร์หรือโพลารอยด์

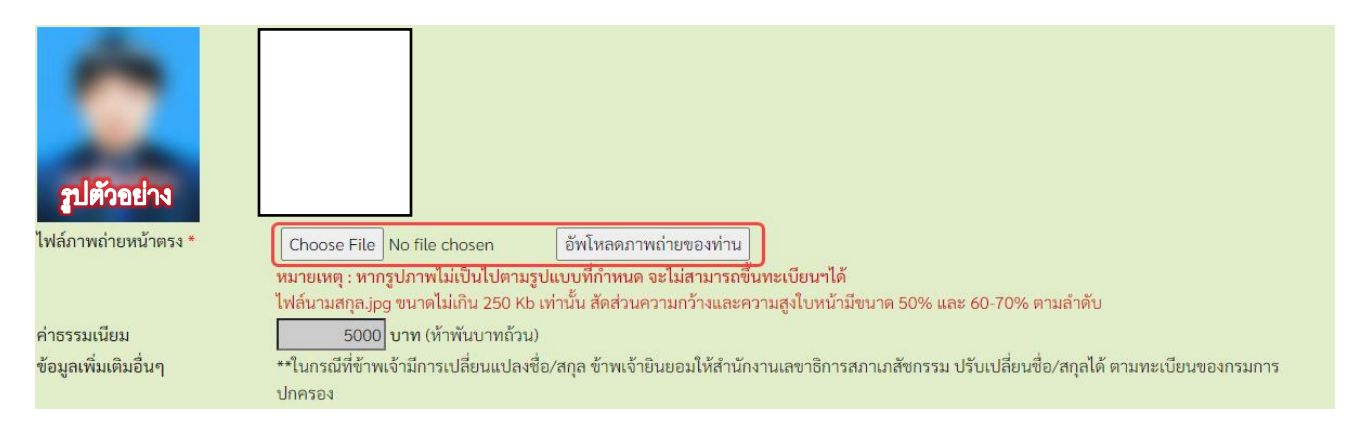

9. เมื่อรูปถ่ายของท่านปรากฏแล้ว ให้กดปุ่ม "<mark>ยืนยันการยื่นคำขอ</mark>"

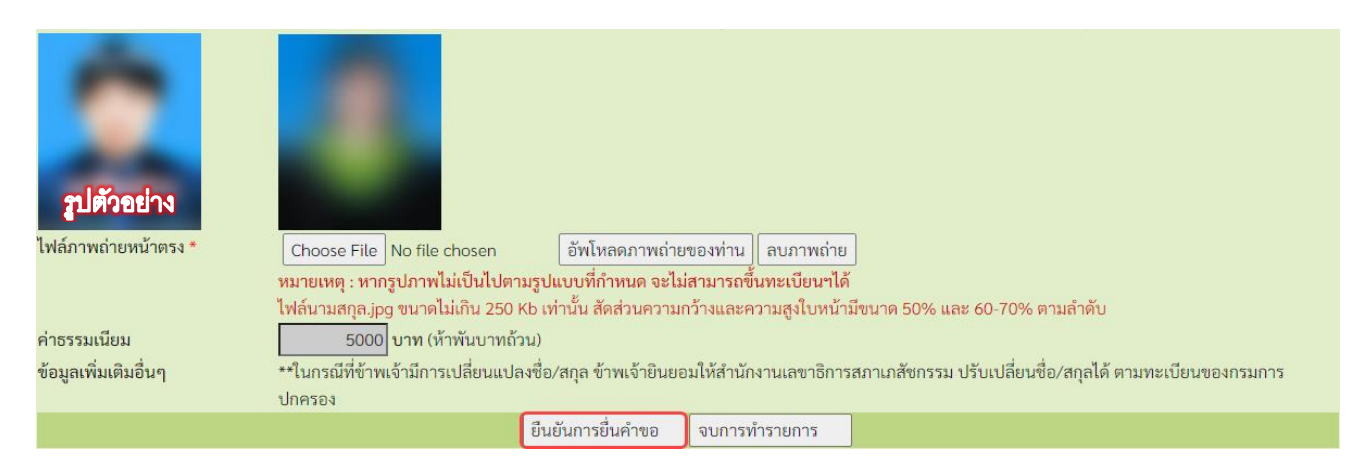

#### 10. กดปุ่ม "**บันทึกข้อมูล และ กดปุ่ม พิมพ์ใบชำระเงิน**" และชำระค่าธรรมเนียม

(สามารถชำระเงินได้ทันที่ผ่าน Mobile Banking ทุกธนาคาร หรือ นำไปชำระภายหลังเป็นเงินสดได้ที่เคาน์เตอร์ธนาคารกรุงไทยเท่านั้น)

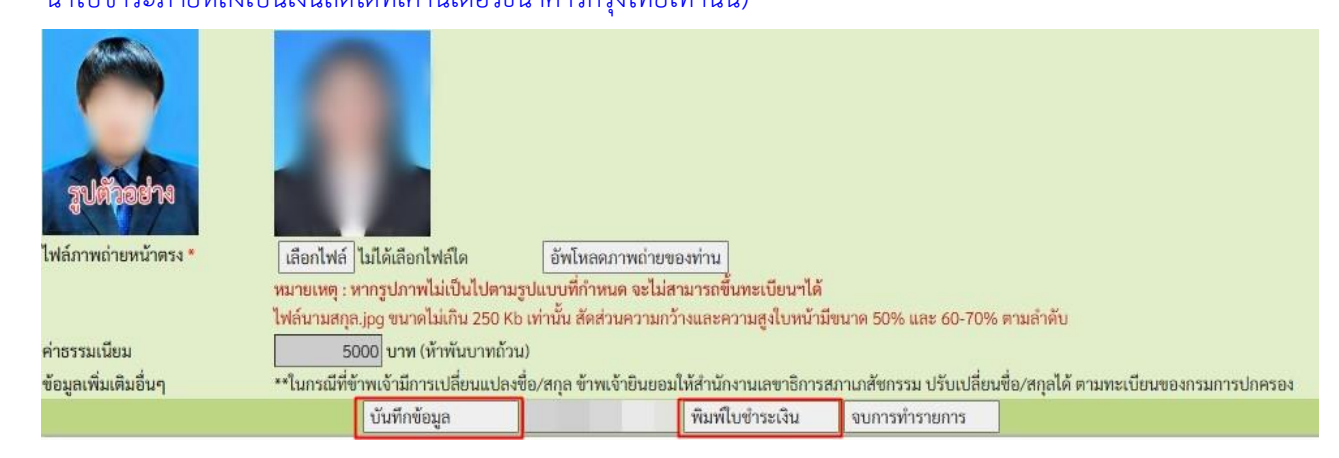

# <u>กรณี</u> : หากท่านติดปัญหาในการกรอกคำขอขึ้นทะเบียนฯ สภ.17 ท่านสามารถเข้าไปแก้ไขปัญหาต่างๆ ได้ โดยกดไปที่ชื่อคำขอ สภ.17 (คำขอเดิมที่หน้าประวัติการยื่นฯ) เพื่อเข้าไปแก้ไขใหม่อีกครั้ง

|                                  |                    |                                           | คำขอขึ้นทะเบียนและรับใบอนุญาตเป็นผู้ประกอบวิชาชีพเภสัช | กรรม                                  |                                |
|----------------------------------|--------------------|-------------------------------------------|--------------------------------------------------------|---------------------------------------|--------------------------------|
|                                  |                    | เลขที่บัตรประชาชน<br>รหัสประจำตัวผู้สอบ   |                                                        |                                       |                                |
|                                  |                    |                                           | ออกจากระบบ                                             |                                       |                                |
| ประวัติการยื่นค่<br>พบจำนวน 2 รา | ำขอสภาเภล่<br>ยการ | ขัชกรรม                                   |                                                        |                                       |                                |
| หมายเลข<br>คำขอ                  | วันที่เขีย<br>คำขอ | u                                         | แบบฟอร์มคำขอ                                           | การซำระเงิน                           | สถานะดำเนินการ                 |
|                                  | /                  | สภ.17 คำขอขึ้นทะเบียนเ<br>พิมพ์ไบชำระเงิน | เละรับใบอนุญาตเป็นผู้ประกอบวิชาชีพเภสัชกรรม            | <mark>รอตรวจสอบการ</mark><br>ขำระเงิน | รอตรวจสอบใบคำขอ                |
| 1000                             | 1000 - A           | สภ.12 คำขอสมัครเป็นสม                     | าซิกสภาเภสัชกรรม                                       | ชำระเงิน<br><mark>เ</mark> รียบร้อย   | รอตรวจสอบใบ <mark>ค</mark> ำขอ |

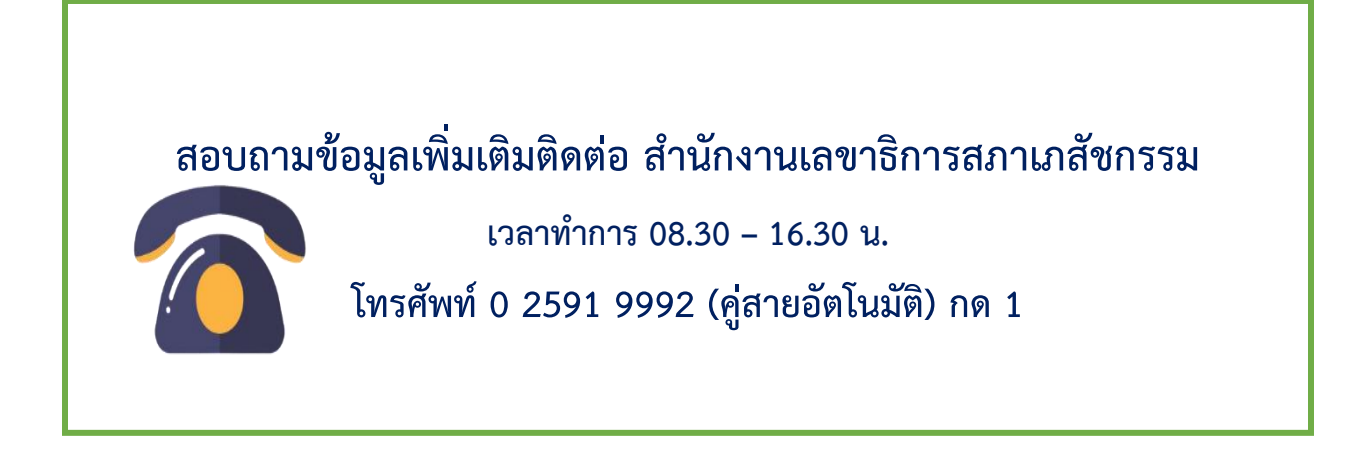

# ท่านสามารถตรวจสอบสถานะใบคำขอฯ ได้ด้วยตนเอง โดยเข้าไปที่เว็บไซต์สภาเภสัชกรรม

https://www.pharmacycouncil.org แล้วกดไปที่ **"ตรวจสอบสถานะคำขอ"** 

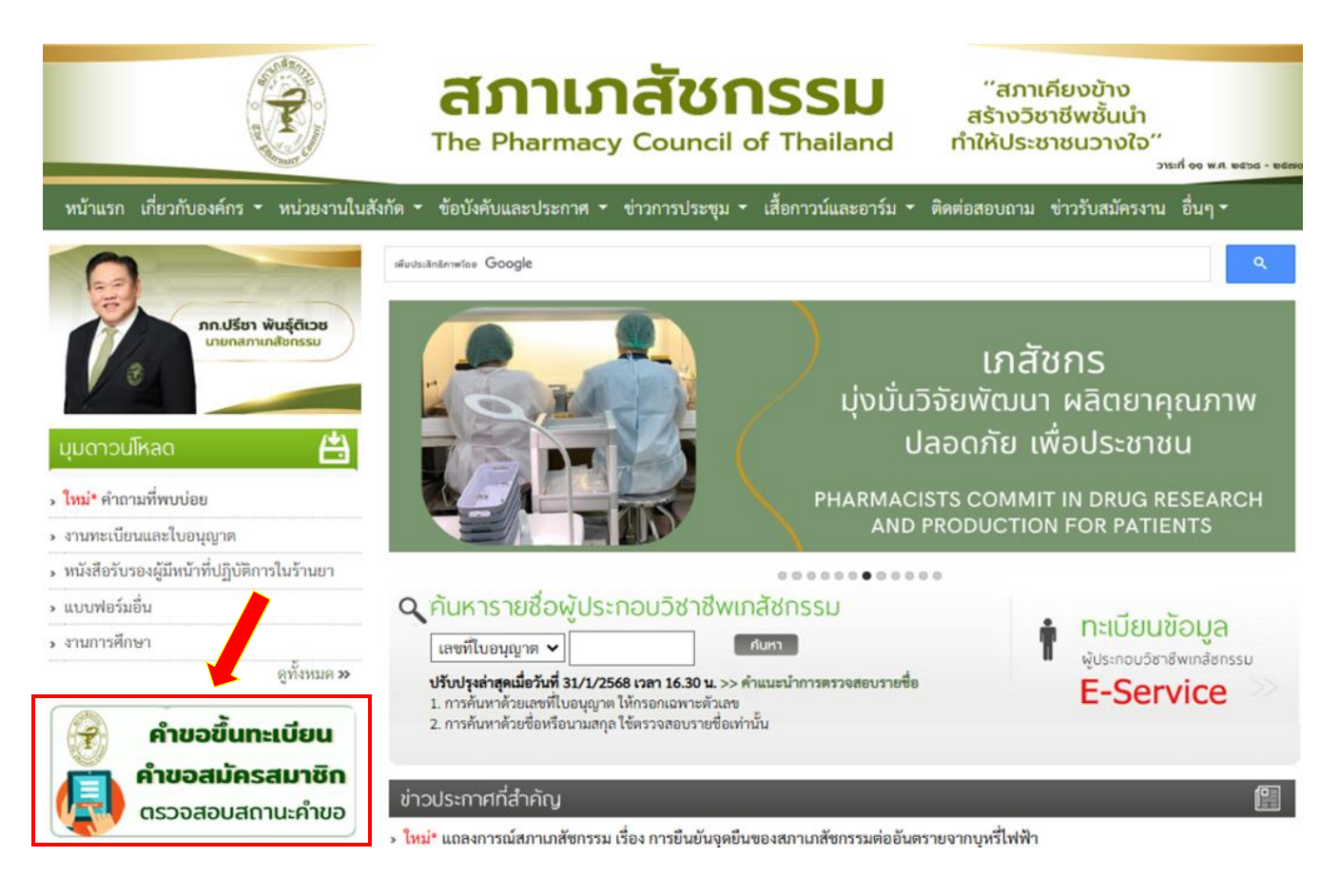

# เมื่อเข้าสู่ระบบเรียบร้อยแล้ว จะแสดงสถานะใบคำขอของท่านดังรูปภาพด้านล่าง

|                                  |                       | คำขอขึ้นทะเง้                       | บียนและรับใบอนุญาตเป็นผู้ประกอบวิชาชีพเภสัชกรรม |                       |                                        |
|----------------------------------|-----------------------|-------------------------------------|-------------------------------------------------|-----------------------|----------------------------------------|
|                                  | เลขท์<br>รหัสบ        | ี่บัตรประชาชน<br>ประจำตัวผู้สอบ     |                                                 |                       |                                        |
|                                  |                       |                                     | ออกจากระบบ                                      |                       |                                        |
| ประวัติการยื่นค่<br>พบจำนวน 2 รา | ำขอสภาเภสัชกร<br>ยการ | รม                                  |                                                 |                       |                                        |
| หมายเลข<br><mark>ค</mark> ำขอ    | วันที่เขียน<br>คำขอ   |                                     | แบบฟอร์มคำขอ                                    | การชำระเงิน           | สถานะดำเนินการ                         |
| 2568/1                           |                       | สภ.17 คำขอขึ้นทะเบียนและรับใบอนุญาต | เป็นผู้ประกอบวิชาซีพเกสัชกรรม                   | ชำระเงิน<br>เรียบร้อย | ใบอนุญาตจัดพิมพ์เสร็จ<br>เรียบร้อยแล้ว |
| 2568/                            |                       | สภ.12 คำขอสมัครเป็นสมาชิกสภาเภสัชกร | รม                                              | ขำระเงิน<br>เรียบร้อย | ดำเนินการเรียบร้อยแล้ว                 |

# เพิ่มเติม \*\* <u>กรณี</u> <u>ประสงค์จะให้สภาฯ จัดส่งใบอนุญาตฯ ทางไปรษณีย์</u> \*\* หมายเหตุ : ระบบแบบฟอร์มขอรับเอกสารทางไปรษณีย์ จะปรากฎก็ต่อเมื่อช่องสถานะดำเนินการ เปลี่ยนเป็น "ใบอนุญาตจัดพิมพ์เสร็จเรียบร้อยแล้ว" เท่านั้น

1. เข้าไปที่เว็บไซต์สภาเภสัชกรรม โดยกดไปที่

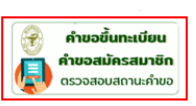

้เมื่อเข้าสู่ระบบเรียบร้อยแล้ว ท่านจะเห็นแบบฟอร์มคำขอที่ท่านยื่นไว้ ให้กดไปที่ "**แบบฟอร์มขอรับเอกสารทางไปรษณีย์**"

|                                  |                        | คำขอ                                                        | อขึ้นทะเบียนและรับใบอนุญาตเป็นผู้ประกอบวิชาซีพเภสัชกร       | รรม                   |                                        |
|----------------------------------|------------------------|-------------------------------------------------------------|-------------------------------------------------------------|-----------------------|----------------------------------------|
|                                  | เล <sup>.</sup><br>รห้ | ขที่บัตรประชาชน<br>สประจำตัวผู้สอบ                          |                                                             |                       |                                        |
|                                  |                        |                                                             | ออกจากระบบ                                                  |                       |                                        |
| ประวัติการยื่นค่<br>พบจำนวน 2 รา | ำขอสภาเภสัชเ<br>เยการ  | ารรม                                                        |                                                             |                       |                                        |
| หมายเลข<br>คำขอ                  | วันที่เขียน<br>คำขอ    |                                                             | แบบฟอร์มคำขอ                                                | การชำระเงิน           | สถานะดำเนินการ                         |
|                                  |                        | สภ.17 คำขอขึ้นทะเบียนและรับใน<br>แบบฟอร์มขอรับเอกสารทางไปรษ | มอนุญาตเป็นผู้ประกอบวิชาซีพเภสัชกรรม<br>เ <mark>ณีย์</mark> | ชำระเงิน<br>เรียบร้อย | ใบอนุญาตจัดพิมพ์เสร็จ<br>เรียบร้อยแล้ว |
|                                  | 81-10-200              | สภ.12 คำขอสมัครเป็นสมาชิกสภา                                | าเภสัชกรรม                                                  | ชำระเงิน<br>เรียบร้อย | ดำเนินการเรียบร้อยแล้ว                 |

## 2. กรอกข้อมูลผู้ขอรับใบอนุญาตทางไปรษณีย์ และ กด "บันทึกข้อมูล"

แบบฟอร์มขอรับเอกสารทางไปรษณีย์

| ชื่อ-นามสกุล (TH)                              |                            | ชื่อ-นามสกุล (EN)                   |                                                                 | เลขที่ใบอนุญาต |   |
|------------------------------------------------|----------------------------|-------------------------------------|-----------------------------------------------------------------|----------------|---|
| ชื่อใบคำขอ                                     | สภ.17 คำขอขึ้นทะเบียนแล    | ะรับใ <mark>บ</mark> อนุญาตเป็นผู้บ | lระกอบวิชาชีพเภสัชกรรม                                          | เลขที่ใบคำขอ   |   |
| ชื่อ-ที่อยู่จัดส่งเอกสาร <mark>- เลี</mark> ้ย | วกใช้ข้อมูลที่ติดต่อ - 🗸 🗸 |                                     |                                                                 |                |   |
| ชื่อ-นามสกุลผู้รับเอกสาร                       |                            | *                                   |                                                                 |                |   |
| ชื่อหน่วยงาน (ถ้ามี)                           |                            |                                     |                                                                 |                |   |
| เลขที่                                         | *                          | หมู่บ้าน/อาคาร                      |                                                                 | หมู่ที่        |   |
|                                                |                            |                                     | โปรดระบุคำว่า "หมู่บ้าน" หรือ "คอนโด" หรือ "อาคาร" ด้วย (ถ้ามี) |                |   |
| ตรอก/ชอย                                       |                            | ถนน                                 |                                                                 | ตำบล/แขวง      | * |
| อำเภอ/เขต                                      | *                          | จังหวัด                             | - เลือกจังหวัด - 🗸 *                                            | รหัสไปรษณีย์   | * |
| เบอร์โทรผู้รับเอกสาร                           | *                          |                                     |                                                                 |                |   |

 เมื่อยื่นคำขอรับเอกสารทางไปรษณีย์แล้ว ให้กดปุ่ม "พิมพ์ใบชำระเงิน" เพื่อชำระค่าธรรมเนียม (สามารถชำระเงินได้ทันทีผ่าน Mobile Banking ทุกธนาคาร หรือ นำไปชำระภายหลังเป็นเงินสดได้ที่เคาน์เตอร์ ธนาคารกรุงไทย)

| บันทึกข้อมูล พิมพ์ใบชำระเงิน                                                                                                    |  |  |  |  |  |  |  |
|----------------------------------------------------------------------------------------------------|--|--|--|--|--|--|--|
| เมื่อชำระค่าจัดส่งเรียบร้อยแล้ว <u>ท่านสามารถตรวจสอบข้อมูลการชำระเงินของท่านได้ภายใน 5 วันทำการถัดไป</u> ในกรณีที่พบว่าข้อมูลการชำระเงินไม่ถูกต้อง กรุณาแจ้งยืนยันการชำระเงินโดยการ<br>แนบไฟล์สำเนาใบชำระเงิน |  |  |  |  |  |  |  |
| ไฟล์สำเนาใบชำระเงิน Choose File No file chosen ขนาดไม่เกิน 250 k (pdf , jpg , png เท่านั้น)                                                                                                    |  |  |  |  |  |  |  |
| แจ้งยืนยันการชำระเงิน                                                                                                    |  |  |  |  |  |  |  |

 ท่านสามารถตรวจสอบหมายเลขพัสดุได้ด้วยตนเอง โดยไปที่รายการคำขอ ที่ท่านได้ยื่นคำขอไว้ ระบบจะแสดงหมายเลข พัสดุของท่านตามรูปภาพด้านล่าง

|                                                    |                                                                                                    | ถ้าขาวขึ้นหมุนมีแนน วมรับในเวน เอเวตเป็นนั้น (ระเวาะเวิสาวที่มน วสัสาวรรม |                       |                                        |  |  |  |  |  |
|----------------------------------------------------|----------------------------------------------------------------------------------------------------|---------------------------------------------------------------------------|-----------------------|----------------------------------------|--|--|--|--|--|
| ม เกลาสมรากรศายรากากที่เป็นผู้การกุกการ (กุมศายราช |                                                                                                    |                                                                           |                       |                                        |  |  |  |  |  |
|                                                    | เล<br>รห้                                                                                                    | เที่บัตรประชาชน<br>สประจำตัวผู้สอบ                                        |                       |                                        |  |  |  |  |  |
|                                                    |                                                                                                    | ออกจากระบบ                                                                |                       |                                        |  |  |  |  |  |
| ประวัติการยื่นค่                                   | าขอสภาเภสัชเ                                                                                                    | 55ม                                                                       |                       |                                        |  |  |  |  |  |
| พบจำนวน 2 รา                                       | ยการ                                                                                                    |                                                                           |                       |                                        |  |  |  |  |  |
|                                                    |                                                                                                    |                                                                           |                       |                                        |  |  |  |  |  |
| หมายเลข<br>คำขอ                                    | วันที่เขียน<br>คำขอ                                                                                                    | แบบฟอร์มคำขอ                                                              | การชำระเงิน           | สถานะดำเนินการ                         |  |  |  |  |  |
|                                                    | สภ.17 คำขอขึ้นทะเบียนและรับใบอนุญาตเป็นผู้ประกอบวิชาซีพเภสัชกรรม<br>สถานะการจัดส่งเอกสาร <mark>: จัดส่งเอกสารให้ไปรษณีย์แล้ว (หมายเลขพัสดุ: XXXXXXXXX</mark> ) |                                                                           | ชำระเงิน<br>เรียบร้อย | ใบอนุญาตจัดพิมพ์เสร็จ<br>เรียบร้อยแล้ว |  |  |  |  |  |
|                                                    |                                                                                                    | สภ.12 คำขอสมัครเป็นสมาชิกสภาเภสัชกรรม                                     | ชำระเงิน<br>เรียบร้อย | ดำเนินการเรียบร้อยแล้ว                 |  |  |  |  |  |

# ติดต่อสอบถามได้ที่ ฝ่ายทะเบียนและใบอนุญาต สำนักงานเลขาธิการสภาเภสัชกรรม เวลาทำการ 08.30 – 16.30 น. โทรศัพท์ 0 2591 9992 (คู่สายอัตโนมัติ) กด 1